## **Return to Duty** Created on April 4, 2005

# **COPYRIGHT & TRADEMARKS**

Copyright <sup>©</sup> 2003 by Global Knowledge. All rights reserved. Information in this document is subject to change without notice and does not represent a commitment on the part of Global Knowledge.

Global Knowledge Knowledge Products Division http://globalknowledge.com 475 Allendale Road, Suite 102 King of Prussia, PA 19406 +1 (610) 337-8878

# Table of Contents

| Introduction          | iv | 1 |
|-----------------------|----|---|
| <b>Return to Duty</b> | ]  | L |
| Return to Duty        | 1  |   |

## Introduction

In EHRP, when an employee returns to duty from a period of a nonpay status the following procedure will be completed. Then the employee's record must be updated to reflect that the employee has returned to duty. A personnel action must be processed to return the employee to duty.

## **Return to Duty**

In EHRP, when an employee returns to duty from a period of a nonpay status the following procedure will be completed. Then the employee's record must be updated to reflect that the employee has returned to duty. A personnel action must be processed to return the employee to duty.

#### **Return to Duty**

#### **Introduction**

In EHRP, when an employee returns to duty from a period of a nonpay status the following procedure will be completed. Then the employee's record must be updated to reflect that the employee has returned to duty. A personnel action must be processed to return the employee to duty.

#### Procedure

The following steps detail the procedure for processing a retirement in EHRP.

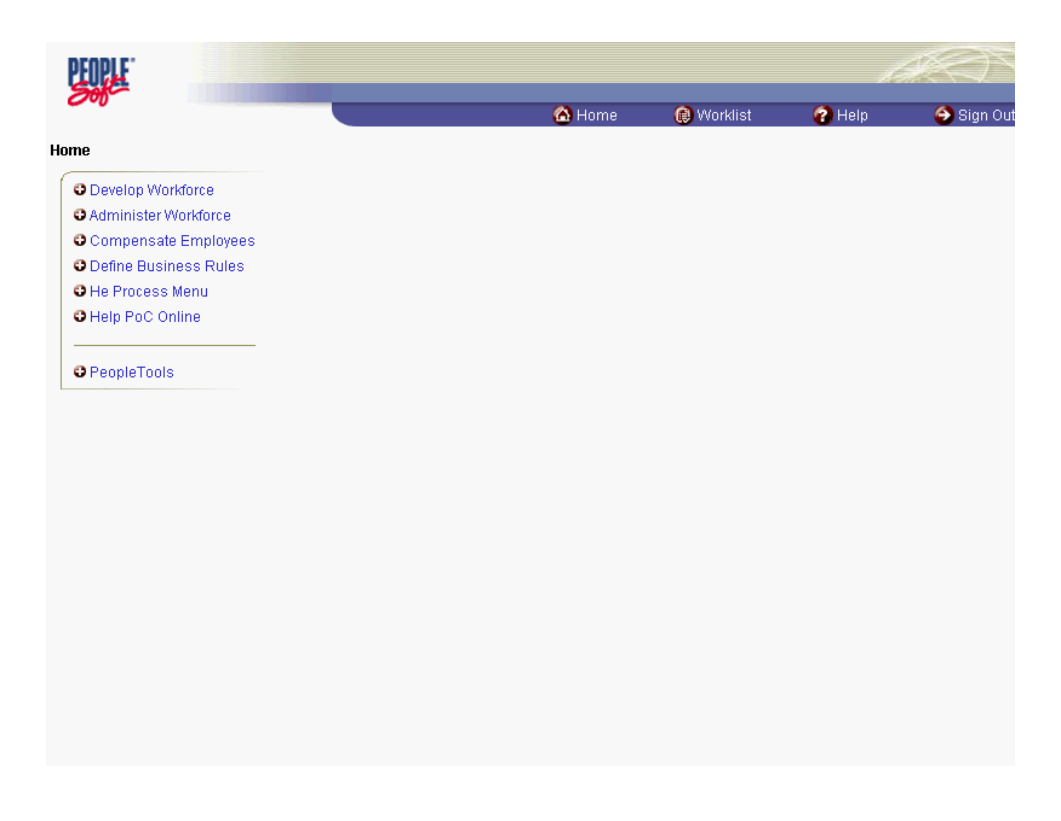

## Training Guide Return to Duty

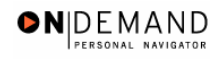

| Step | Action                                     |
|------|--------------------------------------------|
| 1.   | Click the Administer Workforce link.       |
| 2.   | Click the Administer Workforce (USF) link. |
| 3.   | Click the Use link.                        |
| 4.   | Click the <b>HR Processing</b> link.       |

| PEOPLE                                     |                |                                    |      |            |            | 18CO    |
|--------------------------------------------|----------------|------------------------------------|------|------------|------------|---------|
| 000                                        |                | <mark>(</mark> ∆ ⊦                 | lome | 🜔 Worklist | 🚷 Help     | Sign Ou |
| Home > Administer Workforce > Administer V | Workforce (USF | <u>F)</u> > <u>Use</u> > HR Proces | sing |            | New Window |         |
| HR Processing                              |                |                                    |      |            |            |         |
| Find an Existing Value                     |                |                                    |      |            |            |         |
| EmplID:                                    |                |                                    |      |            |            |         |
| Empl Rod Nbr:                              |                |                                    |      |            |            |         |
| Name:                                      |                |                                    | ]    |            |            |         |
| Last Name:                                 |                |                                    |      |            |            |         |
| Include History Correct History            |                |                                    |      |            |            |         |
| Search Clear Basic Search                  |                |                                    |      |            |            |         |
|                                            |                |                                    |      |            |            |         |
|                                            |                |                                    |      |            |            |         |
|                                            |                |                                    |      |            |            |         |
|                                            |                |                                    |      |            |            |         |
|                                            |                |                                    |      |            |            |         |
|                                            |                |                                    |      |            |            |         |
|                                            |                |                                    |      |            |            |         |
|                                            |                |                                    |      |            |            |         |

| Step | Action                                                                                                    |
|------|----------------------------------------------------------------------------------------------------|
| 5.   | Enter the appropriate variable in the field. (for example, Last Name)<br>Click in the Last Name field.                      |
| 6.   | Select the appropriate employee.<br>Enter the desired information into the <b>Last Name</b> field. Enter " <b>ROMANO</b> ". |
| 7.   | Click the Search button.                                                                                                    |

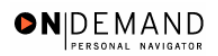

X

|   | PEOPLE                     |                                                   |                                       |                          |                      |                          |                      | 1                       |              |
|---|----------------------------|---------------------------------------------------|---------------------------------------|--------------------------|----------------------|--------------------------|----------------------|-------------------------|--------------|
|   | 000-                       |                                                   |                                       |                          | 🙆 Ho                 | ome                      | 😥 Worklist           | 🕜 Help                  | 🕘 Sign Ou    |
| н | ome > <u>Administe</u>     | r Workforce                                       | > Administer Worl                     | (force (USF) > Use       | > HR Processi        | ng                       |                      | New Window              |              |
| ſ | Data Control 👔             | Personal D                                        | ata / Job                             | Position                 | Compensatio          | n ) Emp                  | oloyment 1 🔰 En      | nployment 2             |              |
|   | ROMANO JR., FE             | ELIX J                                            | 1                                     | EmpliD: 0008             | 3396                 | Empl Rc                  | :d#: 0               |                         |              |
|   | Data Control               |                                                   |                                       |                          |                      |                          | View All             | < 【 1 of 1 ▶ >          | 1            |
|   | Actual Effective           | e Date:                                           | 12/09/2003 🗊                          | Proposed E               | Effective Date:      | 12/08/                   | 2003                 | + -                     | ]            |
|   | Transaction #/             | Sequence:                                         | 1 1                                   | Not To Exc               | eed Date: 🛛          | 12/12/200                | )3 🗊                 |                         |              |
|   | *Action:                   | SUS 🔍                                             | Suspension                            | PAR Statu                | us: 🛛                | PRO 🔍                    | PROCESSED B          | Y HUMAN                 |              |
|   | *Reason Code:              |                                                   |                                       | Contact Er               | nplid:               |                          |                      |                         |              |
|   | NOA Code:                  | 450 Q                                             | Suspension NTE                        |                          |                      |                          | NOA<br>Evete         | 0 9                     |              |
|   | Authority (1):             | V4J Q                                             | 5 U.S.C. 7532. S                      | usp/                     | removalna            | at'l security            | <u>у.</u>            |                         |              |
|   | Authority (2):             | <u> </u>                                          |                                       |                          |                      |                          |                      |                         |              |
|   | PAR Request#               | f: Pi                                             | rint SF-52<br>rint SF-50              | <u>R Remarks</u> Award [ | Data <u>Trackino</u> | <u>a Data</u> <u>R</u> e | etroactive TSP 1     | ransfer In Data?        |              |
| ( | <mark>B Save) Q Ret</mark> | t <mark>urn to Search</mark> ) (<br>sonal Data  - | ( Previous tab) ( Job   Position   Co | Next tab)                | oyment 1   Em        | (Z                       | § Update/Display) (Ž | Include History) (🗗 Com | ect History) |

| Step | Action                                                                                                    |
|------|----------------------------------------------------------------------------------------------------|
| 8.   | NOTE: The Data Control page will be populated with the most recent personnel action performed for the selected employee.<br>Click the Add a new row at row 1 button. |
| 9.   | Enter the Actual Effective Date of the employee's return to duty.<br>Triple-click the Actual Effective Date object.                                                  |

The Calendar icon represents a date prompt. Clicking this button will produce a pop-up calendar for reference. To select a specific date from the pop-up calendar as the field entry, simply click on the date. Use the arrows to move through the months and years.

| Step | Action                                                                                  |
|------|-----------------------------------------------------------------------------------------|
| 10.  | Enter the desired information into the Actual Effective Date field. Enter "12/12/2003". |
|      | 12/12/2003 .                                                                            |

NOTE: The **Proposed Effective Date** field is populated by default with the date entered in the **Actual Effective Date** field. Since human resources personnel processing a request have final authority on when the action becomes effective, and they will enter the official actual effective date, but the proposed effective date will remain unchanged.

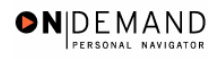

| Step | Action                      |
|------|-----------------------------|
| 11.  | Click in the *Action field. |

| $\sim$ |
|--------|
| IV. I  |
|        |

The Look Up icon represents a look-up prompt. Clicking this button will allow you to look up all possible entry options for this field.

| Step | Action                                                                                                    |
|------|----------------------------------------------------------------------------------------------------|
| 12.  | Enter the desired information into the *Action field. Enter "REC".                                                                                                    |
| 13.  | Click in the <b>*Reason Code</b> field.                                                                                                    |
| 14.  | Enter the desired information into the <b>*Reason Code</b> field. Enter <b>"REC</b> ".                                                                                                    |
| 15.  | Click in the <b>NOA Code</b> field.                                                                                                    |
| 16.  | Enter the <b>NOA Code</b> of "292."<br>Enter the desired information into the <b>NOA Code</b> field. Enter " <b>292</b> ".                                                                                                    |
| 17.  | Click in the <b>NOA Ext</b> field.                                                                                                    |
| 18.  | Enter the desired information into the <b>NOA Ext</b> field. Enter "0".                                                                                                    |
| 19.  | If there is an NTE date for the previous LOA action, delete the NTE date in the <b>Not to</b><br><b>Exceed Date</b> field.<br>NOTE: You will also need to delete the NTE date from the Employment Data 1 page,<br>by accessing the <b>Exp Date</b> hyperlink on that page. |
| 20.  | In the Authority (1) field, enter the legal authority.<br>Click in the Authority (1) field.                                                                                                    |
| 21.  | Enter the desired information into the Authority (1) field. Enter "DAM".                                                                                                    |
| 22.  | If applicable, enter Authority (2).<br>Click in the PAR Request# field.                                                                                                    |
| 23.  | NOTE: This field is not required but can be used for PAR request tracking purposes.<br>Enter the desired information into the <b>PAR Request#</b> field. Enter "0000082095".                                                                                               |
| 24.  | Click the <b>PAR Remarks</b> link.<br>PAR Remarks                                                                                                    |

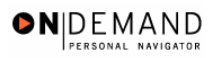

| PEOPLE                      |                                                    |                    |                   | l         | 4 C        |
|-----------------------------|----------------------------------------------------|--------------------|-------------------|-----------|------------|
| 000-                        |                                                    | 🙆 Home             | 📵 Worklist        | 🕜 Help    | 🎒 Sign Out |
| Home > Administer Workforce | > <u>Administer Workforce (USF)</u> > <u>Use</u> > | HR Processing      | <u>N</u>          | ew Window |            |
| PAR Remarks                 |                                                    |                    |                   |           |            |
| PAR Remarks                 |                                                    | View All Firs      | t 🖪 1 of 1 🕩 Last |           |            |
| Remark CD:                  |                                                    |                    | + -               |           |            |
| ٩                           |                                                    | Insertion Required | I                 |           |            |
|                             |                                                    |                    |                   |           |            |
|                             |                                                    |                    |                   |           |            |
|                             |                                                    |                    |                   |           |            |
|                             |                                                    |                    |                   |           |            |
|                             |                                                    |                    |                   |           |            |
|                             |                                                    |                    |                   |           |            |
|                             |                                                    |                    |                   |           |            |
|                             |                                                    |                    |                   |           |            |
| ,                           |                                                    |                    |                   |           |            |
| OK Cancel                   |                                                    |                    |                   |           |            |
|                             |                                                    |                    |                   |           |            |
|                             |                                                    |                    |                   |           |            |
|                             |                                                    |                    |                   |           |            |

| Step | Action                                                                                                    |
|------|----------------------------------------------------------------------------------------------------|
| 25.  | Enter the applicable <b>Remark CD</b> (Code) and tab out of the field to see the text of the remark.<br>Enter the desired information into the <b>Remark CD</b> field. Enter "A15". |
| 26.  | Press [Tab].                                                                                                    |
| 27.  | Click the <b>Ok</b> button.                                                                                                    |

| 2 | NOTE: To add additional remarks, use the <b>Add a new row</b> button to insert a row.                                                                     |
|---|----------------------------------------------------------------------------------------------------|
|   | NOTE: If the <b>Remark CD</b> contains a "****", you must replace the asterisks with specific information. (i.e. this field may prompt you to enter date) |

NOTE: Within the EHRP system, there is no limitation to the amount of remarks that can be captured.

NOTE: To enter a freeform remark, enter "ZZZ" in the **Remark CD** field. Enter applicable remark text in sentence format. Text should fill the line. Once the line is filled, move to the next line. There is no autowrap feature. Do not hyphenate across lines. If a word requires hyphenation, move it to the next line. Do not use bullets or dashes. The "ZZZ" remark can only be used once for each personnel action. 0

The system does not generate or suggest mandatory remarks that need to be entered in accordance with the NOA Code you are processing. Use the appropriate remarks based on OPM processing guidelines. There will no longer be HHS specific remarks for entry, except for the freeform ZZZ.

| PEOPLE                              |                                                               |                                       |                         | là                        | )<br>A   |
|-------------------------------------|---------------------------------------------------------------|---------------------------------------|-------------------------|---------------------------|----------|
| 200                                 |                                                               | 🙆 Home                                | 📵 Worklist              | 🕜 Help                    | Sign Out |
| Home > Administer Workforce         | > Administer Workforce (USF) > U                              | <u>se</u> > HR Processing             | Ner                     | w Window                  |          |
| Data Control Personal D             | ata Job Position                                              | Compensation Em                       | nployment 1 Empl        | oyment 2                  |          |
| ROMANO JR., FELIX J                 | EmpliD: 00                                                    | )083396 Empl R                        | cd#: 0                  |                           |          |
| Data Control                        |                                                               |                                       | View All                | < 🖪 1 of 2 🕨 🗏            |          |
| Actual Effective Date:              | 12/12/2003 🗊 Propos                                           | ed Effective Date: 12/12              | 2/2003                  | + -                       |          |
| Transaction #/ Sequence:            | 1 1 Not To E                                                  | Exceed Date:                          | 31.                     |                           |          |
| *Action: REC                        | Return from PAR S                                             | itatus: PRO 🔍                         | PROCESSED BY H          | IUMAN                     |          |
| *Reason Code: REC Q                 | Suspension/Furloug<br>Recall from Contac<br>Suspension/Layoff | t Emplid:                             |                         |                           |          |
| NOA Code: 292 Q                     | RTD                                                           |                                       | NOA                     | 0 9                       |          |
| Authority (1): DAM Q                | Reg 630.101. LWOP.                                            |                                       | EAG                     |                           |          |
| Authority (2):                      |                                                               |                                       |                         |                           |          |
| PAR Request#: F                     | rint SF-52 PAR Remarks Awa                                    | rd Data <u>Tracking Data</u> <u>F</u> | Retroactive TSP Tran    | nsfer In Data?            |          |
| 📳 Save) 🔍 Return to Search)         | 🕞 Previous tab) 🗇 Next tab)                                   | (                                     | 곌 Update/Display) (週 In | clude History) (📝 Correct | (History |
| Data Control   <u>Personal Data</u> | Job   Position   Compensation   Er                            | nployment <u>1</u>   Employmen        | <u>t2</u>               |                           |          |

| Step | Action                               |
|------|--------------------------------------|
| 28.  | Click the <b>Tracking Data</b> link. |
|      | Tracking Data                        |

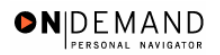

|                                            |                                                                                                    |                                                                                                    | 1                                                                                                    | I (I)                                                                                                    |
|--------------------------------------------|----------------------------------------------------------------------------------------------------|----------------------------------------------------------------------------------------------------|----------------------------------------------------------------------------------------------------|----------------------------------------------------------------------------------------------------|
|                                            | 🙆 Home                                                                                                    | 😥 Worklist                                                                                                    | 🕜 Help                                                                                                    | 📀 Sign Out                                                                                                    |
| r <u>ce (USF)</u> > <u>Use</u> > <b>HR</b> | Processing                                                                                                    | <u>N</u>                                                                                                    | ew Window                                                                                                    |                                                                                                    |
|                                            |                                                                                                    |                                                                                                    |                                                                                                    |                                                                                                    |
| Empl Rcd#:                                 | 0                                                                                                    |                                                                                                    |                                                                                                    |                                                                                                    |
| Current Status:                            | PROCESSED BY                                                                                                    | HUMAN RESOURC                                                                                                    | ES                                                                                                    |                                                                                                    |
| Reason Code:                               | Recall from Sus                                                                                                    | oension/Layoff                                                                                                    |                                                                                                    |                                                                                                    |
|                                            |                                                                                                    |                                                                                                    |                                                                                                    |                                                                                                    |
| Emplid of<br>Tracking Name<br>Row          |                                                                                                    | Comment                                                                                                    |                                                                                                    |                                                                                                    |
|                                            |                                                                                                    |                                                                                                    |                                                                                                    |                                                                                                    |
|                                            |                                                                                                    |                                                                                                    |                                                                                                    |                                                                                                    |
|                                            | <u>ce (USF)</u> > <u>Use</u> > HR<br>Empl Rcd#:<br>Current Status:<br>Reason Code:<br>Emplid of<br>Tracking Name<br>Row | Ce (USF) > Use > HR Processing          Empl Rcd#:       0         Current Status:       PROCESSED BY         Reason Code:       Recall from Susp         Emplid of Tracking Name Row       Row | Image: Anome       Image: Worklist         Cer (USF) > Use > HR Processing       N         Empl Rcd#:       0         Current Status:       PROCESSED BY HUMAN RESOURC         Reason Code:       Recall from Suspension/Layoff         Emplid of       Tracking Name         Row | Image: Normal Status       New Window         Cerrent Status       PROCESSED BY HUMAN RESOURCES         Reason Code:       Recall from Suspension/Layoff         Emplid of Tracking Name Row       Comment |

| <ul> <li>29. Enter any necessary Comment.</li> <li>NOTE: There is a 30 character limit in the Comment field. Insert additional rows to add comments beyond 30 characters.</li> <li>Click the Ok button.</li> </ul> | Step | Action                                                                                     |
|----------------------------------------------------------------------------------------------------|------|--------------------------------------------------------------------------------------------|
| NOTE: There is a 30 character limit in the <b>Comment</b> field. Insert additional rows to add comments beyond 30 characters.<br>Click the <b>Ok</b> button.                                                       | 29.  | Enter any necessary <b>Comment</b> .                                                       |
| add comments beyond 30 characters.<br>Click the <b>Ok</b> button.                                                                                                    |      | NOTE: There is a 30 character limit in the <b>Comment</b> field. Insert additional rows to |
| Click the <b>Ok</b> button.                                                                                                    |      | add comments beyond 30 characters.                                                         |
|                                                                                                    |      | Click the <b>Ok</b> button.                                                                |
|                                                                                                    |      |                                                                                            |

The Job Tracking Info page is to be used only for entering and reviewing comments. Only the **Comment** field should be used. Notes made by your colleagues in relation to this particular action may be read and entered on this page.

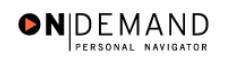

| PEOPLE"                                                              |                                                                    |                            |                            | là                        |             |
|----------------------------------------------------------------------|--------------------------------------------------------------------|----------------------------|----------------------------|---------------------------|-------------|
| 000                                                                  |                                                                    | 🙆 Home                     | 📵 Worklist                 | 🕜 Help                    | 🕘 Sign Out  |
| Home > Administer Workforce                                          | > Administer Workforce (USF) > Use >                               | HR Processing              | N                          | ew Window                 |             |
| / Data Control / Personal I                                          | Data Job Position C                                                | compensation Y Em          | ployment 1 		 Emp          | loyment 2                 |             |
| ROMANO JR., FELIX J                                                  | EmpliD: 000833                                                     | 396 Empl Ro                | c <b>d#:</b> 0             |                           |             |
| Data Control                                                         |                                                                    |                            | <u>View All</u>            | < 🚺 1 of 2 🕨 🎽            |             |
| Actual Effective Date:                                               | 12/12/2003 🗊 Proposed Ef                                           | fective Date: 12/12        | /2003                      | + -                       |             |
| Transaction #/ Sequence                                              | : 1 1 Not To Excee                                                 | ed Date:                   | 31,                        |                           |             |
| *Action: REC Q                                                       | Return from PAR Status                                             | PRO 🔍                      | PROCESSED BY               | HUMAN                     |             |
| *Reason Code: REC 🔍                                                  | Recall from Contact Em<br>Suspension/Layoff                        | plid:                      |                            |                           |             |
| NOA Code: 292 Q                                                      | RTD                                                                |                            | NOA                        | 0 9                       |             |
| Authority (1): DAM Q                                                 | Reg 630.101. LWOP.                                                 |                            | Ext:                       |                           |             |
| Authority (2):                                                       |                                                                    |                            |                            | _                         |             |
| PAR Request#:                                                        | Print SF-52 PAR Remarks Award Da                                   | ata <u>Tracking Data</u> R | etroactive TSP Tra         | ansfer In Data?           |             |
| (☐ Save) (Q Return to Search)<br>Data Control   <u>Personal Data</u> | ( Previous tab) ( Next tab) Job   Position   Compensation   Employ | ment 1   Employment        | 흽 Update/Display) (週1<br>2 | nclude History) (🞯 Correc | ot History) |

| Step | Action                                             |
|------|----------------------------------------------------|
| 30.  | Click the <b>Employment 1</b> tab.<br>Employment 1 |

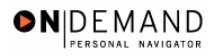

| PEOPLE                                                       |                              |                          | Å                            |            |
|--------------------------------------------------------------|------------------------------|--------------------------|------------------------------|------------|
|                                                              | 🙆 Home                       | 📵 Worklist               | 🕜 Help                       | 🕘 Sign Out |
| Home > Administer Workforce > Administer Workforce (USF)     | > <u>Use</u> > HR Processing | N                        | ew Window                    |            |
| Data Control 🍸 Personal Data 🍸 Job 🌱 Positic                 | n Compensation E             | mployment 1 Em           | oloyment 2                   |            |
| ROMANO JR., FELIX J EmpliD: 0008                             | 3396 Empl Rcd#: 0            |                          |                              |            |
| Employment Data 1                                            |                              | View All                 | First 🖪 1 of 2 🕨             | Last       |
| Effective Date: 12/12/2003 Transaction #                     | ¥/Seq: 1 PA                  | R Status: PROCE<br>RESOU | SSED BY HUMAN                |            |
| Act Type: Return from NOA Code:                              | 292 En                       | npl Status: Suspen       | bed                          |            |
| EOD Dt: 12/08/2003 Hire NTE Dt: Ma                           | nd Retire Dt:                | Exp Dates                | Filling Position Data        |            |
| Rehire Dt: 12/09/2003 Senaration Dt: Nex                     | rt Review Dt                 | Appt Data                |                              |            |
| Comine Data Section Defen                                    |                              | Defer                    | -                            |            |
|                                                              | Service Conversion           | Dates                    | 57                           |            |
| *Leave: 12/08/2003 By Retire: 12/08/2003 By                  | Conv Begin Date:             |                          |                              |            |
| RIF: 12/08/2003 B TSP: 12/08/2003 B                          | Career Conv Date:            | 12/08/2006               |                              |            |
| LEO: Sev Pay: 12/08/2003                                     | Career-Cond Conv D           | Date:                    | <u></u>                      |            |
| Within-Grade Increase Data                                   |                              |                          |                              |            |
| WGI Status: N/A Non-Pay Hours                                |                              | )t:                      |                              |            |
| WGI:                                                         |                              |                          |                              |            |
| WGI Due Date:                                                | 🗊 Intermittent Da            | ys Worked: 0             |                              |            |
| Cover Desting to Sound ( Proving tab) ( Interstate           |                              | (All Undate / Display)   | Instude History              | + History  |
| ( Next tab)                                                  |                              | (22) opcate/Display)     | Include History) (Bg Correct | History    |
| Data Control   Personal Data   Job   Position   Compensation | Employment1  <u>Employme</u> | <u>nt 2</u>              |                              |            |

| Step | Action                                                                                                    |
|------|----------------------------------------------------------------------------------------------------|
| 31.  | If there is an NTE date from the prior LOA action, click on the <b>Exp Dates</b> hyperlink.<br>Click the <b>Exp Dates</b> link. |
|      | Exp Dates                                                                                                    |

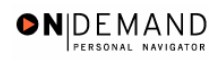

| PEOPLE                          |                                 |                 |            | 1         | 4.C)      |
|---------------------------------|---------------------------------|-----------------|------------|-----------|-----------|
| 001-                            |                                 | 🙆 Home          | 📵 Worklist | 🕜 Help    | 🕘 Sign Ou |
| lome > Administer Workforce > A | dminister Workforce (USF) > Use | > HR Processing | <u>N</u>   | ew Window |           |
| xpiration Dates                 |                                 |                 |            |           |           |
| Temporary Promotion:            | <u><u> </u></u>                 |                 |            |           |           |
| Temporary Position Change:      | <u> </u>                        |                 |            |           |           |
| LWOP/Furlough:                  | <u><u></u></u>                  |                 |            |           |           |
| Suspension:                     | 31                              |                 |            |           |           |
| OK Cancel                       |                                 |                 |            |           |           |
|                                 |                                 |                 |            |           |           |
|                                 |                                 |                 |            |           |           |
|                                 |                                 |                 |            |           |           |
|                                 |                                 |                 |            |           |           |
|                                 |                                 |                 |            |           |           |
|                                 |                                 |                 |            |           |           |
|                                 |                                 |                 |            |           |           |
|                                 |                                 |                 |            |           |           |
|                                 |                                 |                 |            |           |           |
|                                 |                                 |                 |            |           |           |
|                                 |                                 |                 |            |           |           |

| Step | Action                                                                                                    |
|------|----------------------------------------------------------------------------------------------------|
| 32.  | Delete the date from the <b>LWOP/Furlough</b> field.<br>Click the <b>Ok</b> button.                                                                                                    |
| 33.  | <ul> <li>Due to the lapse in service, modify the employee's Service Computation Dates, if necessary.</li> <li>If the LWOP affected the Service Conversion Dates, modify them as applicable.</li> <li>If necessary, modify the Within-Grade Increase Data.</li> </ul> |

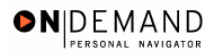

| PEOPLE                                                                                                    |                                                                          |                                       | G                              |            |
|----------------------------------------------------------------------------------------------------|--------------------------------------------------------------------------|---------------------------------------|--------------------------------|------------|
|                                                                                                    | 🙆 Home                                                                   | 📵 Worklist                            | 🕜 Help                         | 😔 Sign Out |
| lome > Administer Workforce > Administer Workforce (USF) > Use > HR P                                                                                                    | rocessing                                                                | N                                     | ew Window                      |            |
| Data Control / Personal Data / Job / Position / Comp                                                                                                    | ensation / Empl                                                          | oyment 1 Y Em                         | oloyment 2                     |            |
| ROMANO JR.,FELIX J EmpliD: 00083396 En                                                                                                    | npl Rcd#: 0                                                              |                                       |                                |            |
| Employment Data 1                                                                                                    |                                                                          | <u>View All</u>                       | First 🖪 1 of 2 🕨               | Last       |
| Effective Date: 12/12/2003 Transaction #/ Seq: 1 Act Type: Return from NOA Code: 293                                                                                                    | PAR Si<br>2 Empl S                                                       | atus: PROCE<br>RESOU<br>tatus: Suspen | SSED BY HUMAN +<br>RCES<br>ded |            |
| EOD Dt: 12/08/2003 Hire NTE Dt: Mand Retire Dt:                                                                                                    |                                                                          | Exp Dates                             | Filling Position Data          |            |
| Rehire Dt: 12/09/2003 Separation Dt: Next Review Dt:                                                                                                    | 31,                                                                      | <u>Appt Data</u>                      |                                |            |
| Service Computation Dates         Service           *Leave:         12/08/2003         III         Retire:         12/08/2003         III         Conv           RIF:         12/08/2003         III         TSP:         12/08/2003         III         Care           LEO:         Sev Pay:         12/08/2003         III         Care | ce Conversion Date<br>Begin Date:<br>er Conv Date:<br>er-Cond Conv Date: | 25<br>12/08/2006                      |                                |            |
| Within-Grade Increase Data                                                                                                    |                                                                          |                                       |                                |            |
| WGI Status: N/A Non-Pay Hours 0.00 L                                                                                                    | ast Increase Dt:                                                         | <b>31</b> ,                           |                                |            |
| WGI Due Date:                                                                                                    | ntermittent Days W                                                       | forked: 0                             |                                |            |
| QReturn to Search) (CPrevious tab) (A Next tab)     Data Control   Personal Data   Job   Position   Compensation   Employmen                                                                                                    | at 1   Employment 2                                                      | Update/Display) 🔏                     | Include History) (SCorrec      | t History) |

| Step | Action                                                                        |
|------|-------------------------------------------------------------------------------|
| 34.  | Click the <b>Employment 2</b> tab.<br>Employment 2                            |
| 35.  | Confirm or enter the appropriate <b>Reports To Position</b> for the employee. |

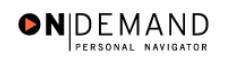

| Soft                                                        |                                                   | _                                         | 🙆 Home                       | 💓 Wo                                                               | orklist 🕜 He                | elp 🧿 Sign O          |
|-------------------------------------------------------------|---------------------------------------------------|-------------------------------------------|------------------------------|--------------------------------------------------------------------|-----------------------------|-----------------------|
| me > <u>Administer</u>                                      | Workforce > <u>Administe</u><br>Personal Data / J | rWorkforce (USF) > Use ><br>ob Position ( | HR Processing                | Employment                                                         | New Window                  | ⊻ .<br>`L             |
| mployment Data                                              | 2                                                 | Transaction #/ Seq:                       | 1                            | PAR Status:                                                        | View All First <a>First</a> | 1 of 2 🕨 Last         |
| Act Type:                                                   | Return from<br>Suspension/Furloug                 | NOA Code:                                 | 292<br>Pro                   | Empl Status:<br>bation Dates                                       | HUMAN RESOURC<br>Suspended  | CES                   |
| Bargaining Unit:<br>Union Code:<br>Union Anniversa<br>Date: | 2600                                              | PSC BARGAINING UNIT                       | Pro<br>SE<br>Da<br>Su<br>Pro | obation Date:<br>S Probation<br>te:<br>pv/Manager<br>obation Date: |                             |                       |
| Reports To Posi<br>Supervisor ID:<br>Tenure:                | tion: 00000109<br>Permanent                       | STAFF ASSISTANT                           | Ret<br>Be<br>Exj             | ained Grade Ex<br>gin Date:<br>pires Date:                         | pires                       |                       |
| Pay Plan/Grade:<br>RIF Series:                              |                                                   | Comp/Area Level: 01 2                     | 201                          | <u>Phone Nbrs</u><br>Non Pay Dat                                   | a <u>Securit</u> y          | <u>r Info</u>         |
| Save) QRetu                                                 | n to Search) (🖻 Previous t                        | ab) (📾 Next tab)                          |                              | 🖉 Update/Di                                                        | splay) (2 Include History   | y) 🕼 Correct History) |

| Step | Action                                                                                                    |
|------|----------------------------------------------------------------------------------------------------|
| 36.  | Click the <b>Tenure</b> list.                                                                                                    |
| 37.  | In the <b>Tenure</b> field, modify the appropriate type of tenure, if applicable.<br>Click <b>Permanent</b><br>Permanent                                                                                                    |
| 38.  | As applicable, enter or modify the employee's compensation area and level in the <b>Comp/Area Level</b> field.<br>NOTE: In IMPACT this variable is a 4 digit code. In EHRP, the first 2 digits would be entered in Area and the second 2 digits are entered in Level. |
| 39.  | Due to the lapse in service, update the employee's <b>Probation Date</b> , if necessary.                                                                                                    |

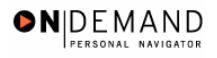

| PEOPLE                                                                                                    | $\langle \rangle$ |
|----------------------------------------------------------------------------------------------------|-------------------|
| 🖉 Home 🔞 Worklist 😗 Help                                                                                             | 🔊 Sign Out        |
| Home > Administer Workforce > Administer Workforce (USF) > Use > HR Processing New Window                            | -                 |
| Data Control Personal Data Job Position Compensation Employment 1 Employment 2                                       |                   |
| ROMANO JR.,FELIX J EmpliD: 00083396 Empl Rcd#: 0                                                                     |                   |
| Employment Data 2 View All First 🗹 1 of 2 🕨 Las                                                                      | <u>st</u>         |
| Effective Date: 12/12/2003 Transaction #/ Seq: 1 PAR Status: PROCESSED BY HUMAN RESOURCES                            |                   |
| Act Type: Return from NOA Code: 292 Empl Status: Suspended Suspension/Furloug Probation Dates                        |                   |
| Bargaining Unit: 2600 PSC BARGAINING UNIT Probation Date:                                                            |                   |
| Union Code: SES Probation Date:                                                                                      |                   |
| Union Anniversary SupviManager Date:                                                                                 |                   |
| Reports To Position: 00000109 STAFF ASSISTANT Retained Grade Expires                                                 |                   |
| Supervisor ID:                                                                                                    |                   |
| Tenure: Permanent Expires Date:                                                                                      |                   |
| Permanent Data - RIF       Pay Plan/Grade:     Comp/Area Level:       01     201       RIF Series:     Security Info |                   |
| 📳 Save) (Q. Return to Search) (@ Previous tab) (@ Next tab)                                                          | tory)             |
| Data Control   Personal Data   Job   Position   Compensation   Employment 1   Employment 2                           | -                 |

| Step | Action                                                                                                    |
|------|----------------------------------------------------------------------------------------------------|
| 40.  | Return to the <b>Data Control</b> tab and change the PAR Status according to your role.<br>Click the <b>Data Control</b> tab.<br>Data Control |
| 41.  | Click the Save button.                                                                                                    |
| 42.  | The information is saved.<br>End of Procedure.                                                                                                |